×

# **Manter Grupo**

O objetivo desta funcionalidade, que pertence ao **Módulo de Segurança do GSAN**, é possibilitar a manutenção de grupos de acessos ao sistema. A opção pode ser acessada via **Menu do** sistema, no caminho: **GSAN > Segurança > Acesso > Grupo > Manter Grupo**.

Feito isso, o sistema visualiza a tela abaixo:

### Observação

Informamos que os dados exibidos nas telas a seguir são fictícios, e não retratam informações de clientes.

| rupos        | encontradas:                             |                     |                  |
|--------------|------------------------------------------|---------------------|------------------|
| <u>Fodos</u> | Descrição                                | Descrição Abreviada | Indicador de Uso |
|              | A - 2A VIA DA GUIA DE DEBITOS EXE - SAAE | 2VGDE               | ATIVO            |
|              | A ARRECADACAO - SAAE                     | ARCGRL              | ATIVO            |
|              | A ASSOCI TARIF DE CONSUMO A IMOV - SAAE  | ASOCITARIF          | ATIVO            |
|              | A ASSOCIAR TARIFA CONSUMO A IMOVEIS      | ATCAI               | ATIVO            |
|              | A ASSOCIAR TARIFA CONSUMO AO IMOVEL SAAE | ASSTARIF            | ATIVO            |
|              | A ASSOCIAR TARIFA CONSUMO SAAE           | ASSTARIFCO          | ATIVO            |
|              | A ATENDIMENTO - PARCTO PPI - SAAE        | ATE PC PPI          | ATIVO            |
|              | A ATENDIMENTO - RA - SAAE                | ATENDRA             | ATIVO            |
|              | A ATENDIMENTO - RA PROGRAMACAO - SAAE    | ATEPROG             | ATIVO            |
|              | A ATENDIMENTO ADM - SAAE                 | ATEADM              | ATIVO            |

Inicialmente, o sistema exibe a tela acima contendo os grupos de acesso às funcionalidades. Para excluir um grupo, clique no *checkbox* correspondente. Em seguida, no botão Remover . Para

imprimir o relatório dos grupos cadastrados, clique no botão 🧼. Feito isso, o sistema exibe o relatório para impressão (conforme modelo **AQUI**). Clicando sobre o *link* correspondente ao grupo, na coluna **Descrição**, o sistema visualiza a tela de atualização:

| Atualizar Grupo - Da                            | ados Gerais                              | Dados<br>Gerais | Acessos<br>do Grupo |  |
|-------------------------------------------------|------------------------------------------|-----------------|---------------------|--|
| Para adicionar o grupo, infor                   | ne os dados abaixo:                      |                 | P                   |  |
| Descrição:*                                     | A - 2A VIA DA GUIA DE DEBITOS EXE - SAAE |                 |                     |  |
| Descrição Abreviada:*                           | 2VGDE                                    |                 |                     |  |
| Número de dias para<br>expiração de senha:      |                                          |                 |                     |  |
| Mensagem para usuários:                         |                                          |                 |                     |  |
| Indicador de Uso:*                              | Ativo O Inativo                          |                 |                     |  |
| Indicador de<br>Superintendência:*              | ◯ Sim . Não                              |                 |                     |  |
| Competência para<br>Retificação:                | (Número de vezes a média de consumo)     |                 |                     |  |
|                                                 | * Campos obrigatórios                    |                 |                     |  |
| Avançar                                         |                                          |                 |                     |  |
| Voltar Desfazer Cancelar Concluir               |                                          |                 |                     |  |
| Versão: Corretiva (Batch) 22/02/2018 - 19:05:22 |                                          |                 |                     |  |

A tela é acessada aberta na aba **Dados Gerais**. Para detalhes sobre o preenchimento dos campos clique **AQUI**.

As funcionalidades de **Inserir Grupo** e **Manter Grupo** grupos de acesso podem ser parametrizadas para cadastrar o nível hierárquico entre os grupos. Esse nível é informado nos campos **Descrição** e **Descrição Abreviada**. Quando for selecionado o *nível 2*, precisamos informar se é superior hierárquico do *nível 1*, para que o usuário que está sendo inserido ou atualizado tenha acesso tanto ao grupo do nível 1 quanto ao do nível 2.

Dependendo da parametrização, as funcionalidades **Inserir Grupo**; e **Manter Grupo** podem registrar o indicador informando que o grupo é de visualização restrita. Nesse caso, apenas os grupos ESPECIAL, ADMINISTRADOR, E ESPECIAL SEGURANÇA serão registrados com valor *SIM*. Clicando na aba **Acessos do Grupo**, o sistema visualiza a tela correspondente à seleção dos acessos:

| Atualizar Grupo - Acessos Grupo                                                                   | Dados<br>Gerais do Grupo         |
|---------------------------------------------------------------------------------------------------|----------------------------------|
| Para controlar o(s) acesso(s) do grupo A - 2A VIA DA GUIA DE DEBITOS E<br>a(s) funcionalidade(s): | EXE - SAAE, marque ou desmarque  |
| 😼 Funcionalidades                                                                                 | Operações:                       |
| E C RELATORIOS                                                                                    | Click no link da funcionalidade  |
| E- GERENCIAL                                                                                      | para exibir as operações         |
| Deracional                                                                                        |                                  |
|                                                                                                   |                                  |
| E G FATURAMENTO                                                                                   |                                  |
| FINANCEIRO                                                                                        |                                  |
|                                                                                                   |                                  |
|                                                                                                   |                                  |
|                                                                                                   |                                  |
| E T ATENDIMENTO AO PUBLICO                                                                        |                                  |
|                                                                                                   |                                  |
| BATCH                                                                                             |                                  |
| E PENTAHO                                                                                         |                                  |
|                                                                                                   |                                  |
| Voltar                                                                                            |                                  |
| Voltar Desfazer Cancelar                                                                          | Concluir                         |
| Versão: Corret                                                                                    | iva (Batch) 22/02/2018 - 19:05:2 |

Acima, temos a árvore do **Menu do Sistema**, contendo os módulos do **GSAN** e suas respectivas funcionalidades. Clique sobre o módulo, para que o sistema expanda a tela, com as funcionalidades correspondentes:

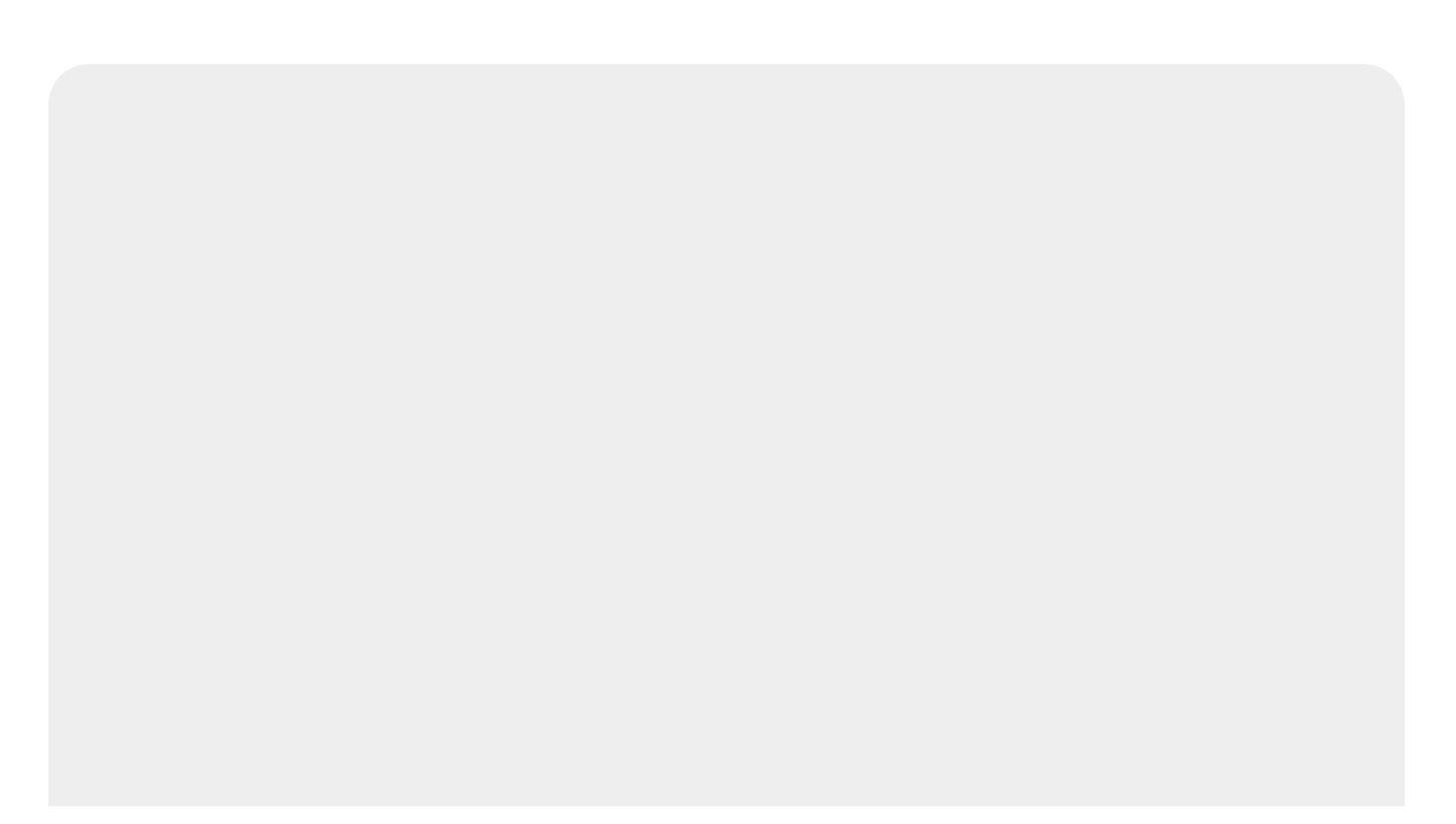

| Atualizar Grupo - Acessos Grupo                                                                          | Gerais do Grupo                         |
|----------------------------------------------------------------------------------------------------|-----------------------------------------|
| ara controlar o(s) acesso(s) do grupo A - 2A VIA DA GUIA DE DEBITOS EXE - SAAE,<br>s) funcionalidade(s): | marque ou desmarque                     |
| 🖁 Funcionalidades                                                                                        | Operações:                              |
| ELATORIOS                                                                                                | Click no link da<br>funcionalidade para |
|                                                                                                    | exibir as operações                     |
|                                                                                                    |                                         |
|                                                                                                    |                                         |
|                                                                                                    |                                         |
|                                                                                                    |                                         |
| Consultar Arquivo Texto para Leitura                                                                     |                                         |
| Consultar Memoria de Calculo de Rateio por Valor                                                         |                                         |
| Monitorar Leituras Transmitidas                                                                          |                                         |
| Processar Leituras NAo Registrada                                                                        |                                         |
| Informar Leitura por Rota Informar Rotas do leiturista                                                   |                                         |
| Alterar Leiturista do Arquivo Texto Leitura                                                              |                                         |
| Alterar Datas das Leituras                                                                               |                                         |
| Atualizar Leitura e Anormalidade                                                                         |                                         |
| Inserir Hidrometro                                                                                       |                                         |
| Manter Leiturista                                                                                        |                                         |
| Inserir Leiturista Manter Vinculos de Imoveis para Rateio de Consumo                                     |                                         |
| Consultar Imoveis com Medicao Individualizada                                                            |                                         |
| Inserir Anormalidade Leitura                                                                             |                                         |
| Manter Anormalidade Leitura                                                                              |                                         |
| Inserir Roteiro Empresa                                                                                  |                                         |
| Manter Roteiro Empresa                                                                                   |                                         |
| Informar Leitura de Fiscalizacao                                                                         |                                         |
| Consultar Leituras Transmitidas Via Telemetria                                                           |                                         |
| Informar Medidor de Energia por Rota                                                                     |                                         |
| Manter Retorno Controle Hidrometro                                                                       |                                         |
| Inserir Consumo Anormalidade e Acao                                                                      |                                         |
|                                                                                                    |                                         |
| Manter Hidrometro                                                                                        |                                         |
| Consultar Movimentacao de Hidrometro                                                                     |                                         |
| Consultar Historico de Medicao Individualizada                                                           |                                         |
| Consultar Dados Rejeitados Telemetria                                                                    |                                         |
| Inserir Diametro do Hidrometro                                                                           |                                         |
| Inserir Anormalidade de Consumo                                                                          |                                         |
| Manter Anormalidade de Consumo                                                                           |                                         |
| 🗋 Inserir Local de Armazenagem do Hidrometro                                                             |                                         |
| Manter Local de Armazenagem do Hidrometro                                                                |                                         |
| Inserir Hidrometro Relojoaria                                                                            |                                         |
| Manter Hidrometro Relojoaria                                                                             |                                         |
| Consultar Historico de Instalacao de Hidrometro                                                          |                                         |
| Exibir Inserir Hidrometro Marca                                                                          |                                         |
| Manter Hidrometro Marca                                                                                  |                                         |
| Manter Capacidade de Hidrometro                                                                          |                                         |
| Inserir Retorno Controle Hidrometro                                                                      |                                         |
|                                                                                                    |                                         |
|                                                                                                    |                                         |
| E SEGURANCA                                                                                              |                                         |
| Э- 🗀 ВАТСН                                                                                               |                                         |
|                                                                                                    |                                         |
| Voltar                                                                                                   |                                         |
|                                                                                                    | 0                                       |

O sistema exibe todas as funcionalidades disponíveis no módulo. Para a **CAGEPA**, caso o grupo não tenha acesso a todas as operações disponíveis na funcionalidade, o *check* da funcionalidade é

visualizado na cor amarela: Inserir Quadra. Dito isso, escolha a funcionalidade que deseja liberar o acesso clicando sobre ela. O sistema acessa a tela a seguir:

| Para controlar o(s) ace<br>a(s) funcionalidade(s):<br>Funcionalidades<br>E GERENCIAL<br>CADASTRO<br>CADASTRO<br>FATURAMENTO<br>FATURAMENTO<br>FATURAMENTO<br>COBRANCA<br>COBRANCA<br>COBRANCA<br>COBRANCA<br>COBRANCA<br>COBRANCA<br>COBRANCA<br>COBRANCA<br>COBRANCA | L<br>AO<br>D AO PUBLICO |        | Operações de<br>de Calculo do<br>Todos<br>Consu<br>Calcu<br>Valor | e Consulta<br>e Rateio po<br>Operaçi<br>ultar Memo<br>lo de Rate | desmarque<br>r Memoria<br>or Valor<br>ăo<br>oria de<br>io por |
|----------------------------------------------------------------------------------------------------|-------------------------|--------|-------------------------------------------------------------------|------------------------------------------------------------------|---------------------------------------------------------------|
|                                                                                                    |                         | Voltar |                                                                   |                                                                  |                                                               |

Acima, vemos as operações disponíveis para a funcionalidade selecionada. Dependendo da funcionalidade, podem surgir várias operações (quadro no canto superior direito da tela). Clique no *checkbox* ou no *link* da palavra **Todos**. Em seguida, no botão Salvar.

Para concluir a operação, clique no botão Concluir

### Tela de Sucesso

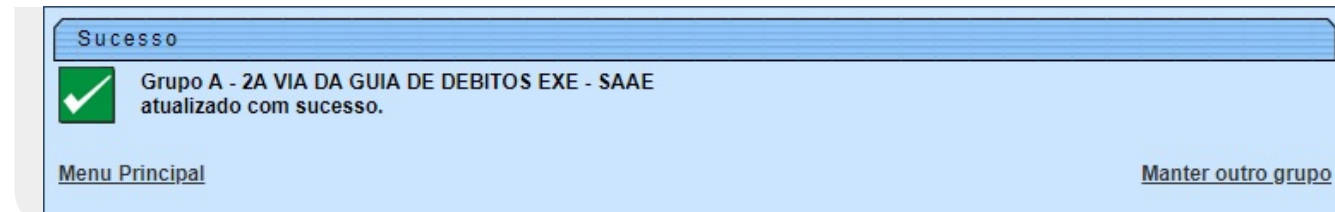

### **Relatório de Grupos Cadastrados**

|                                          | Grupos cadastrados  | PAG 1/4<br>23/02/2018<br>09:28:59 |
|------------------------------------------|---------------------|-----------------------------------|
| Descrição                                | Descrição Abreviada | Indicador de Uso                  |
| A - 2A VIA DA GUIA DE DEBITOS EXE - SAAE | 2VGDE               | ATIVO                             |
| A ARRECADACAO - SAAE                     | ARCGRL              | ATIVO                             |
| A ASSOCI TARIF DE CONSUMO A IMOV - SAAE  | ASOCITARIF          | ATIVO                             |
| A ASSOCIAR TARIFA CONSUMO A IMOVEIS      | ATCAI               | ATIVO                             |
| A ASSOCIAR TARIFA CONSUMO AO IMOVEL SAAE | ASSTARIF            | ATIVO                             |
| A ASSOCIAR TARIFA CONSUMO SAAE           | ASSTARIFCO          | ATIVO                             |
| A ATENDIMENTO - PARCTO PPI - SAAE        | ATE PC PPI          | ATIVO                             |
| A ATENDIMENTO - RA - SAAE                | ATENDRA             | ATIVO                             |
| A ATENDIMENTO - RA PROGRAMACAO - SAAE    | ATEPROG             | ATIVO                             |

## **Preenchimento dos Campos**

| Campo                                     | Preenchimento dos Campos                                                                                                    |
|-------------------------------------------|----------------------------------------------------------------------------------------------------|
| Descrição                                 | Campo obrigatório - Informe a descrição para o grupo que está sendo<br>inserido.                                                                              |
| Descrição Abreviada                       | Campo obrigatório - Informe uma descrição abreviada para o grupo.                                                                                             |
| Número de Dias para<br>Expiração de Senha | Informe o número de dias para expiração da senha de acesso do<br>usuário.                                                                                     |
| Mensagem para usuário                     | Informe uma mensagem para que seja automaticamente enviada para<br>o usuário.                                                                                 |
| Indicador de Uso                          | Campo obrigatório - Selecione uma das opções <i>Ativo</i> para o item que se encontra disponível no sistema, caso contrário, informe a opção <i>Inativo</i> . |
| Indicador de<br>Superintendência          | Visualizado dependendo da parametrização. Campo obrigatório -<br>Selecione uma das opções <i>Sim</i> ou <i>Não</i> .                                          |

| Campo                           | Preenchimento dos Campos                                                                                                    |
|---------------------------------|----------------------------------------------------------------------------------------------------|
| Competência para<br>Retificação | Visualizado dependendo da parametrização. Informe a competência<br>para retificação. O número informado deve ser o número de vezes a<br>média de consumo do cliente. |
| Indicador de Grupo Especial     | Visualizado dependendo da parametrização. Campo obrigatório -<br>Informe <i>Sim</i> quando se tratar de grupo especial, caso contrário,<br>informe <i>Não</i> .      |
| Grupo Inferior                  | Visualizado dependendo da parametrização. Selecione uma das<br>opções disponibilizadas pelo sistema.                                                                 |
| Visualização Restrita           | Visualizado dependendo da parametrização. Campo obrigatório -<br>Selecione uma das opções <i>Sim</i> ou <i>Não</i> .                                                 |
| Grupo Especial de Segurança     | Visualizado dependendo da parametrização. Campo obrigatório -<br>Selecione uma das opções <i>Sim</i> ou <i>Não</i> .                                                 |

# Funcionalidade dos Botões

| Botão                                                                                                    | Descrição da Funcionalidade                                                      |
|----------------------------------------------------------------------------------------------------|----------------------------------------------------------------------------------|
| Remover                                                                                                    | Ao clicar no botão, o sistema remove o registro selecionado em exibição.         |
| I all a construction of the construction of the construction of th | Ao clicar no botão, o sistema gera o relatório contendo os grupos cadastrados.   |
| Avançar                                                                                                    | Ao clicar no botão, o sistema avança para aba seguinte.                          |
| Voltar                                                                                                    | Ao clicar neste botão, o sistema volta à tela anterior.                          |
| Desfazer                                                                                                    | Ao clicar neste botão, o sistema desfaz o último procedimento realizado.         |
| Cancelar                                                                                                    | Ao clicar neste botão, o sistema cancela a operação e retorna à tela principal.  |
| Salvar                                                                                                    | Ao clicar no botão, o sistema comanda o salvamento dos dados nas bases de dados. |
| Concluir                                                                                                    | Ao clicar no botão, o sistema conclui a operação comandada.                      |
| Voltar                                                                                                    | Ao clicar no botão, o sistema retorna à aba anterior.                            |

## Referências

### **Manter Grupo**

**Termos Principais** 

Segurança

## Vídeo

### **Manter Grupo**

Clique aqui para retornar ao Menu Principal do GSAN.

### ×

#### From:

https://www.gsan.com.br/ - Base de Conhecimento de Gestão Comercial de Saneamento

Permanent link: https://www.gsan.com.br/doku.php?id=ajuda:seguranca:manter\_grupo

Last update: 04/01/2019 19:37

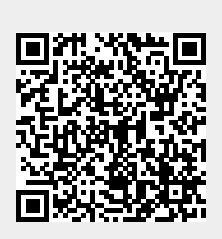